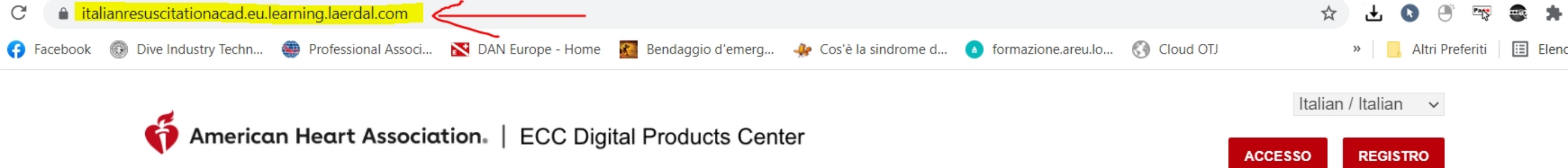

Supporto -

cliccare il tasto "registro"

## Prodotti digitali ECC

Questo sito è stato disposto per supportare la fornitura di tutti i prodotti digitali ECC AHA, inclusi eCard, tutti i contenuti di e-learning ed eBook.

Il sito è destinato esclusivamente ai Centri di formazione autorizzati AHA e ai loro siti di formazione affiliati.

Il sito è realizzato da e sulla piattaforma di apprendimento Laerdal, che consente di fornire tutti i prodotti digitali in conformità con le norme generali sulla privacy dei dati.

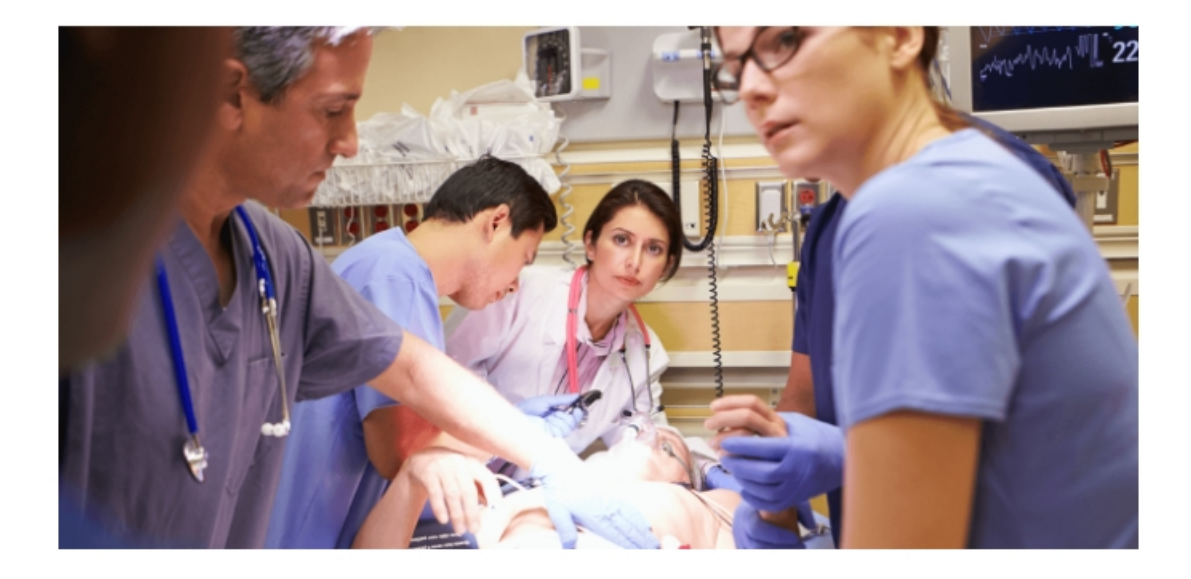

American Heart Association. | ECC Digital Products Center

Supporto 🗸

# Nuova registrazione

### Nome di battesimo\*

Digita il nome

Cognome\*

Digita il cognome

# inserire tutti i dati richiesti e confermare

### Email:\*

training@blsd-mantova.it

Password\*

### Conferma la password\*

Ripeti password

- Usa da 8 a 16 caratteri
- La password deve contenere almeno 1 carattere numerico e 1 alfabetico
- La password deve contenere almeno un carattere speciale. I caratteri speciali consentiti nella password sono !@#\$%^&\*()
- La password deve contenere almeno un

ACCESSO

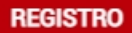

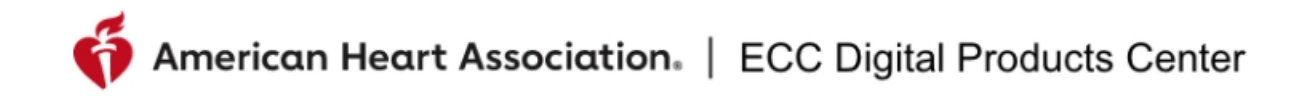

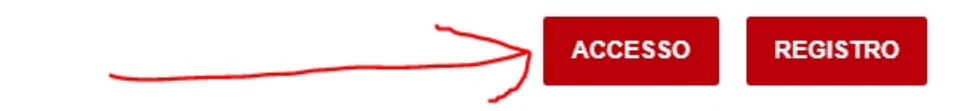

#### Supporto -

## Prodotti digitali ECC

Questo sito è stato disposto per supportare la fornitura di tutti i prodotti digitali ECC AHA, inclusi eCard, tutti i contenuti di e-learning ed eBook.

Il sito è destinato esclusivamente ai Centri di formazione autorizzati AHA e ai loro siti di formazione affiliati.

Il sito è realizzato da e sulla piattaforma di apprendimento Laerdal, che consente di fornire tutti i prodotti digitali in conformità con le norme generali sulla privacy dei dati.

# ora accedi tramite il pulsante "ACCESSO"

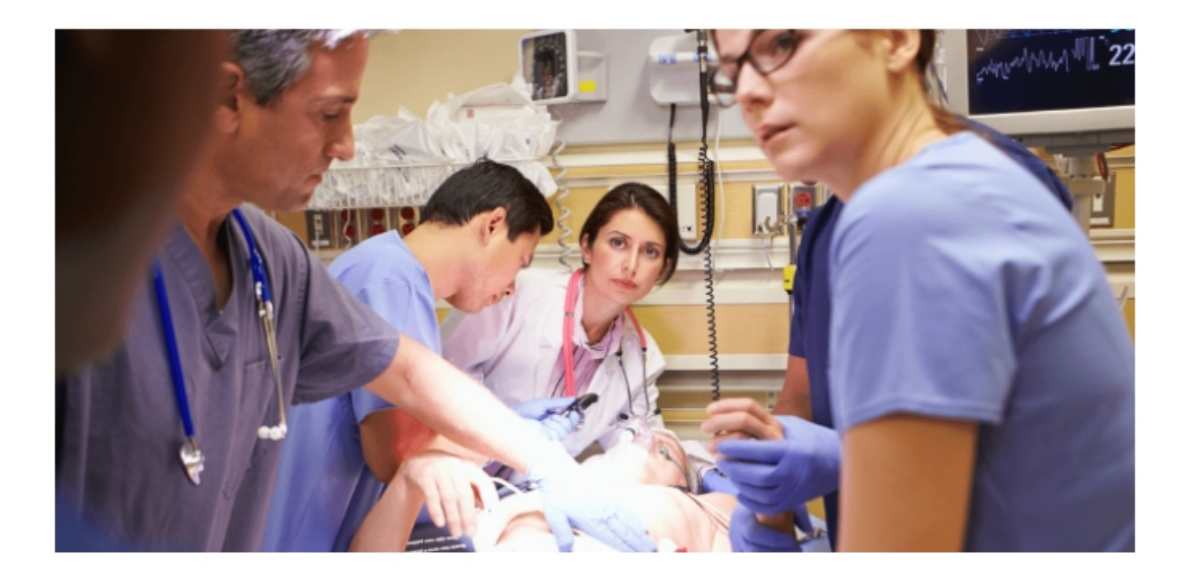

# American Heart Association. | ECC Digital Products Center

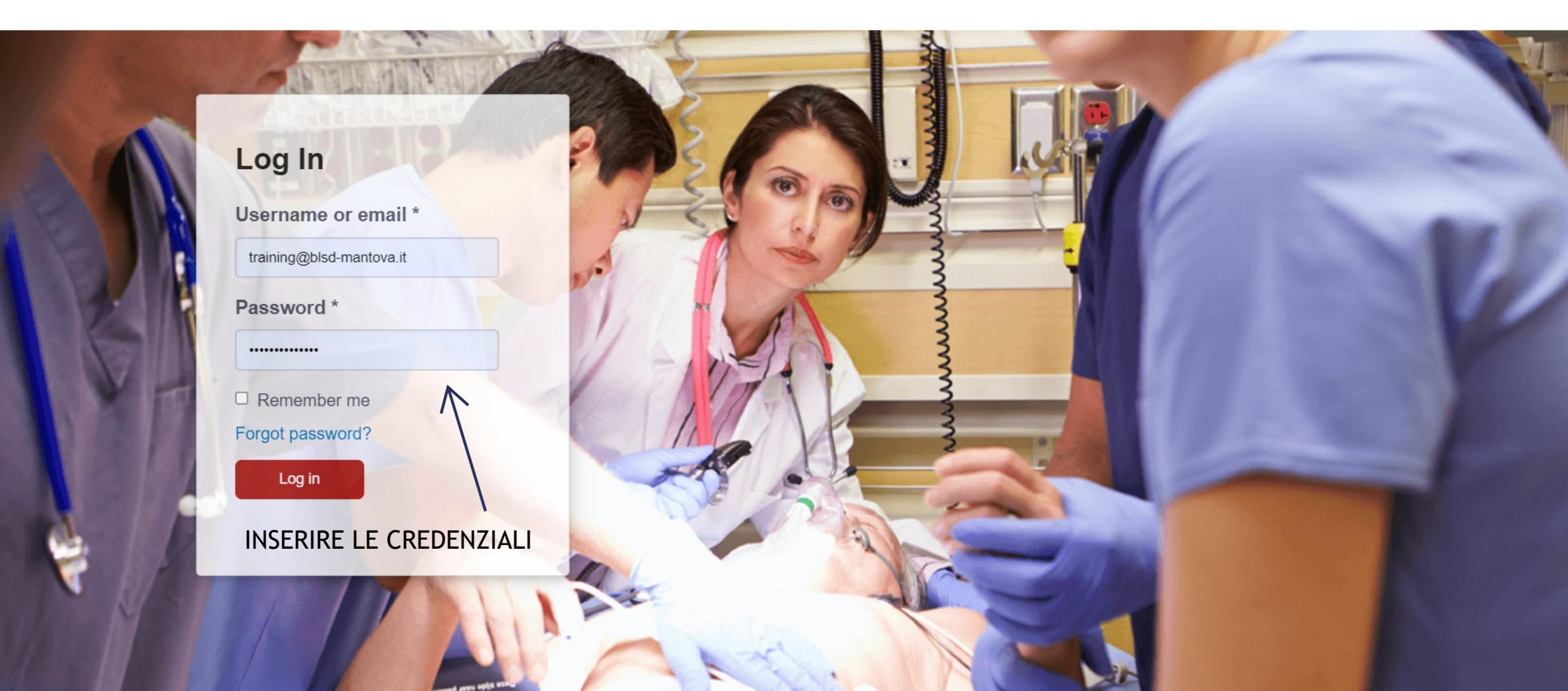

# **American Heart Association**, | ECC Digital Products Center

Benvenuto, Lorenzo Berti

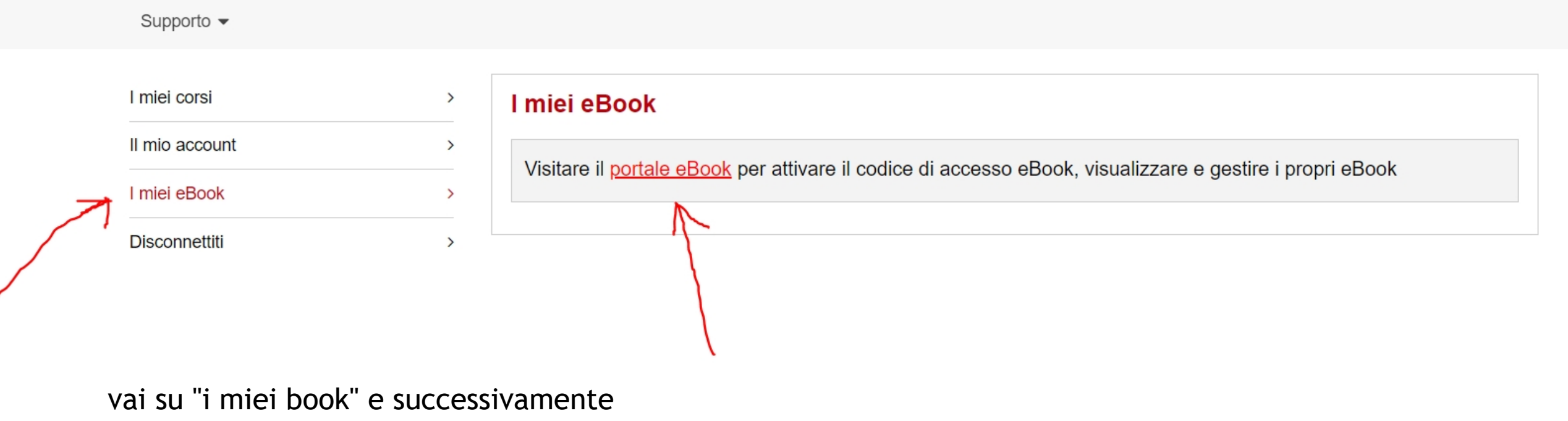

cliccare su "portale ebook"

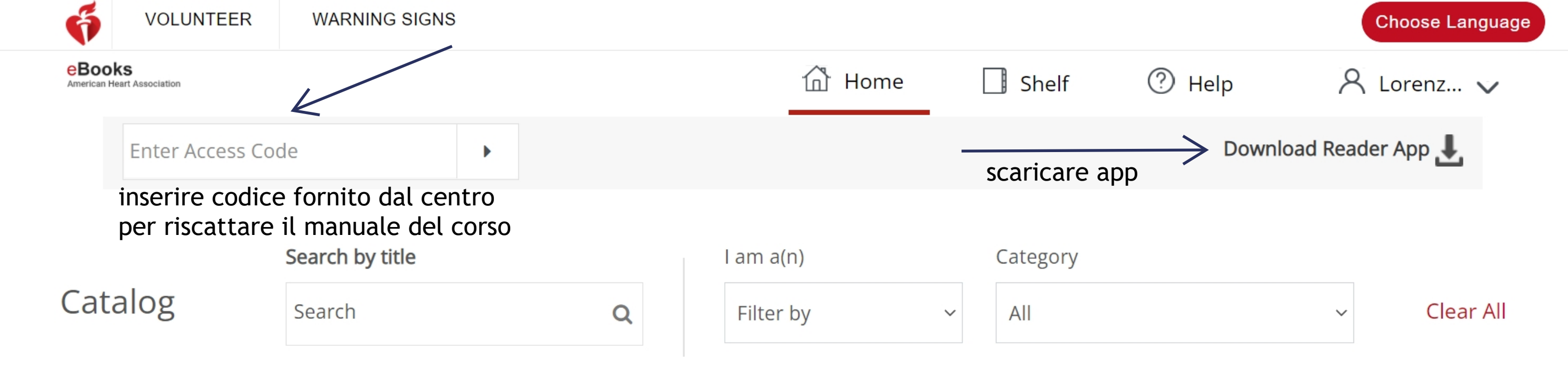

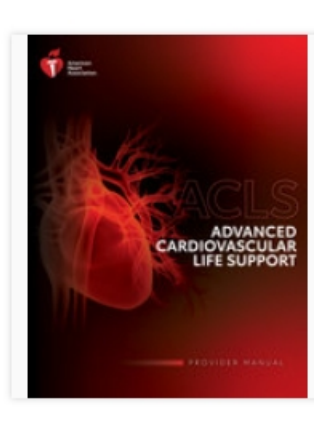

# ACLS Course Digital Videos

The Advanced Cardiovascular Life Support (ACLS) Course Digital Videos allow Instructors to stream from a browser...

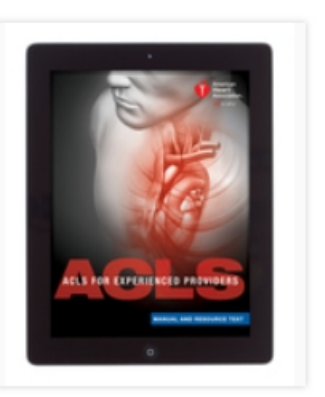

# ACLS for Experienced Providers Manual and...

The ACLS EP Manual and Resource Text eBook is a valuable resource tool for ACLS EP providers and...

Learn More >

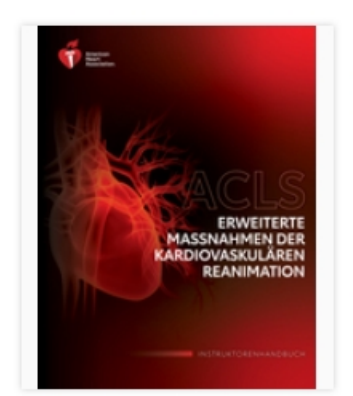

# ACLS-Instruktorenhandbuch im eBook-Format

# Das ACLS-

Instruktorenhandbuch im eBook-Format enthält wichtige Informationen und...

# Learn More >

## Learn More >